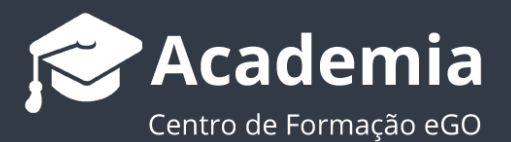

# Como aceder ao Certificado Digital de Consentimento e enviar Email de Consentimento?

O utilizador do eGO consegue obter uma prova de que foi dado o consentimento por parte do utilizador para a utilização dos seus dados, assim como fazer o envio de um email a fazer esse mesmo pedido.

Após o utilizador fazer uma lead no seu site (teve previamente de marcar a checkbox para dar seguimento à lead) será criado um Certificado Digital de Consentimento. Para aceder a este certificado basta fazer os seguintes passos:

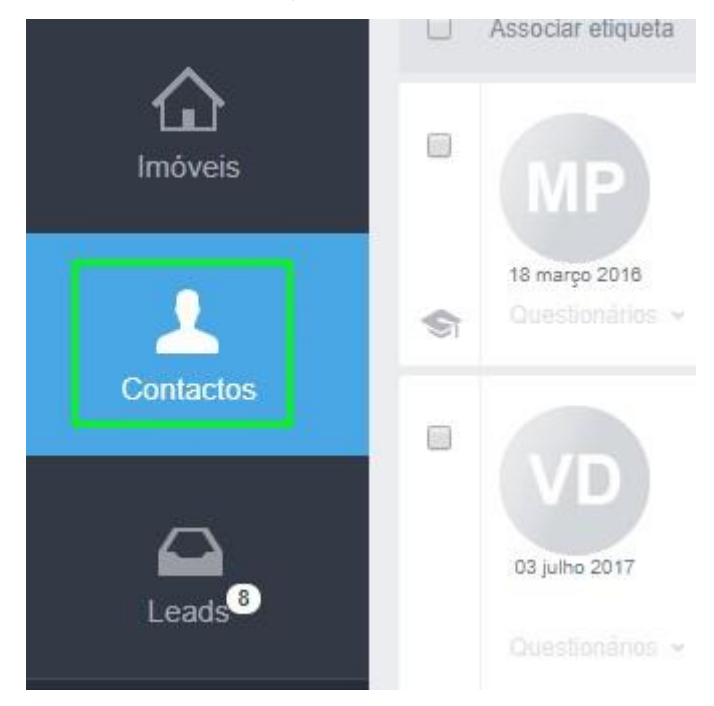

1. Aceda ao separador 'Contactos';

 Procure o contacto que gerou a lead, nos documentos associados a esse contacto encontrará o Certificado Digital de Consentimento;

| C Dashboard           | Sofia Pedro 📲                                        |                                                                                                    |                                                                                                    |
|-----------------------|------------------------------------------------------|----------------------------------------------------------------------------------------------------|----------------------------------------------------------------------------------------------------|
| <b>O</b> portunidades | Potencial Cliente<br>906590490<br>maedro.jd@mail.com | SP                                                                                                    | OPORTUNIDADE S         Venda VEN_443         À responsabilidade de Formação EGO         Image: Apartamento, 000009       Image: Apartamento, 000009         Cidade da Maia, Maia |
| <b>A</b><br>Imóveis   | DOCUMENTOS  Identificação  RGPD                      | الحك الحك الحك الحك المحك المحك المحك المحك المحك المحك المحك المحك المحك المحك المحك المحك المحك المحك المحك ا<br>عند المحك المحك المحك المحك المحك المحك المحك المحك المحك المحك المحك المحك المحك المحك المحك المحك المحك المحك<br>عند المحك المحك المحك المحك المحك المحك المحك المحك المحك المحك المحك المحك المحك المحك المحك المحك المحك المحك | Venda VEN_203<br>À responsabilidade de Formação EGO<br>Moradia, CAS_140 - 조조<br>Benfica, Lisboa                                                                                  |
| 0                     | RGPD_email.pdf                                       |                                                                                                    | GESTÃO PROCESSOS                                                                                                    |
| Contactos             | RGPD_email.pdf                                       | -⊠ 10<br>-∞ 10<br>Adicionar                                                                                                    | Sem processos                                                                                                    |
| Leads <sup>8</sup>    | QUESTIONÁRIOS (2) NEW SLETTER                        | (16) IMÓVEIS ENVIADOS POR EMAIL (5)<br>11 setembro 2017 ver resposta                                                                                                    | VISITAS<br>Roteiro de visita 18 outubro 2017                                                                                                    |
| Tarefas 0             | SC - Questionário de Satisfação nº6                  | 16 fevereiro ver resposta                                                                                                    | Moradia T3 CAS_140 =>>>                                                                                                    |

## **3.**O Certificado fica disponível para poder fazer prova do Consentimento dado.

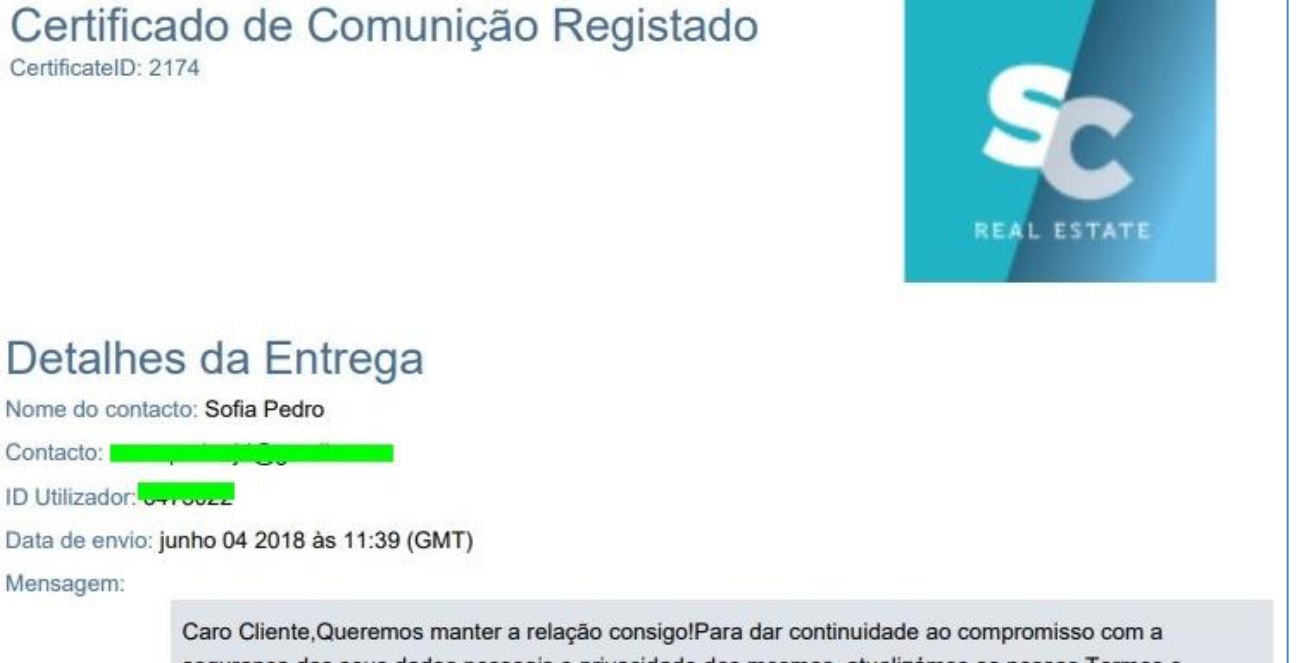

segurança dos seus dados pessoais e privacidade dos mesmos, atualizámos os nossos Termos e Condições, ajustando-os ao novo regulamento – RGPD.Clique no botão em baixo e dê-nos consentimento para continuarmos a falar consigo!Dar ConsentimentoPoderá ainda consultar os Termos e Condições no nosso site onde poderá ver, em maior detalhe, todas as informações relativas aos seus dados!Silver Coast Real EstateEmail: geral@silvercostrealestate.ptTelefone: 262840462

## Detalhes da resposta

#### Origem:

http://webcasas.pt/rgpd/?tk=Ld0bLw508Som7sl8awgFW2rnNDf9R9UDgP4%2fVKmjvEzHdVVRMAV61g%3d%3d&m=13208

User-Agent: Mozilla/5.0 (Windows NT 10.0; Win64; x64) AppleWebKit/537.36 (KHTML, like Gecko) Chrome/66.0.3359.181 Safari/537.36

#### Mensagem:

Aceito os Termos e Condições assim como a recolha, manutenção e utilização dos meus dados pessoais para contactos futuros e envio de comunicação.

## Como enviar email de consentimento aos utilizadores?

 No separador 'Contactos' aceda ao contacto que deverá receber o email de aprovação de RGPD

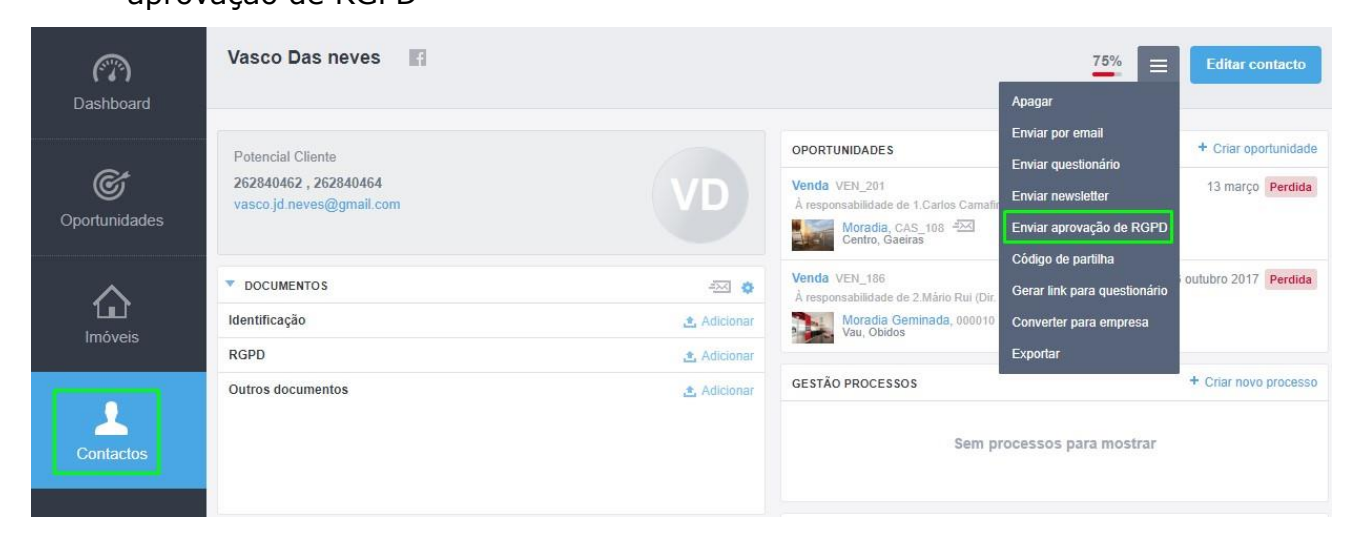

 Poderá também fazer este envio para mais do que um contacto, bastando para tal selecioná-los na listagem de contactos

| Dashboard             | Contactos<br>Contactos e empresas actualizados recentemente.                                                                                                    | PESQUISAS PERSONALIZADAS<br>Crie uma pesquisa                                                                                                    |
|-----------------------|----------------------------------------------------------------------------------------------------|----------------------------------------------------------------------------------------------------|
| <b>O</b> portunidades | ( Nome, Email, Telefone )<br>ou Pesquisa avançada<br>433 Contactos 2 seleccionados Selecionar todos Limpar seleção < Anterior 1 2 3 4 5 29 Seguinte                                                                                                    | PESQUISA RÁPIDA<br>Equipa Consultores<br>Tipo Cliente Informador<br>Potencial Cliente Proprietário<br>Apenas Aniversários do próximo                                                                  |
| Imóveis<br>Contactos  | Associar etiqueta Remover etiqueta Enviar questionário Enviar newsletter Vasco Das neves Potencial Cliente 262840462, 262840464 ajulho 2017 APARTAMENTOS NEWSLETTER VIP + Questionários ~ Enviado por email ~ 2 Oportunidades ~ 1 Visita Enviar aprovação de RGPD | ETIQUETAS de silver coast real estat<br>A Apartamentos<br>B Blacklist<br>C CASA PARA FERIAS<br>Cliente só Apartamentos Clientes<br>Clientes Arrendamento Clientes<br>Clientes moradias Clientes terre |
| Leads <sup>3</sup>    | Cestado processos -<br>Cestado processos -<br>Rafaela Elias :<br>Associar eliqueta<br>16 maio                                                                                                    | Com Imóveis em Gestão<br>I Idioma - PL Idioma - Russo<br>Idioma Alemão Idioma CH Idii<br>Idioma-BR Idioma-chines idior<br>Idioma-Inglês Investidores<br>N Boletín de novedades bloquea                |

Aqui terá 3 emails predefinidos para poder fazer o envio aos seus contactos.
 Ambos os emails são diferentes em conteúdo, mas têm todos o mesmo objetivo, obter o consentimento por parte deste contacto para poder comunicar com ele.

| IPO DE ENVIO                                                                                                    |                                                                                                    |   |
|----------------------------------------------------------------------------------------------------|----------------------------------------------------------------------------------------------------|---|
| RGPD - Template 3 de pedido de co                                                                                                    | ntimento 🗸                                                                                                    |   |
| scolher opção<br>GGPD - Template 1 de pedido de co<br>RGPD - Template 2 de pedido de co<br>RGPD - Template 3 de pedido de co                                                         | ntimento<br>intimento<br>ntimento                                                                                                    |   |
| Mantemos a nossa relação?                                                                                                    |                                                                                                    |   |
| DNTEÚDO DO EMAIL                                                                                                    |                                                                                                    |   |
| $\mathbf{B}  I  \underline{\cup}  \mathbf{S}  \mathbf{X}_2  \mathbf{X}^2$                                                                                                    |                                                                                                    |   |
| onte ▼   1 ▼   Estilos                                                                                                    |                                                                                                    |   |
|                                                                                                    | Queremos manter a relação consigo enquanto quiser!<br>Para isso, clique no botão em baixo e dé-nos consentimento:                                                                                                    | - |
|                                                                                                    | Dar Consentimento                                                                                                    |   |
| mportante: se não nos der o seu                                                                                                    | insultar em detanie no nosso sue:<br>insentimento, deixará de receber informação da nossa parte, mesmo que já tenha feito algum pedido de informação sobre um do                                                                                                    | 5 |
| mportante: se não nos der o seu<br>nossos imóveis ou serviços.<br>Caso não pretenda, poderá a qu                                                                                     | nsonar em detamé no noso sale.<br>Insentimento, deixará de receber informação da nossa parte, mesmo que já tenha feito algum pedido de informação sobre um do<br>uer momento não consentir a permanência dos seus dados na nossa base de dados.                                                                                             | 5 |
| Importante: se não nos der o seu<br>nossos imóveis ou serviços.<br>Caso não pretenda, poderá a qui                                                                                   | nsonar em detante no nosso sale.<br>Insentimento, deixará de receber informação da nossa parte, mesmo que já tenha feito algum pedido de informação sobre um do<br>uer momento não consentir a permanência dos seus dados na nossa base de dados.                                                                                           | • |
| Importante: se não nos der o seu<br>nossos imóveis ou serviços.<br>Caso não pretenda, poderá a qu<br>Código-fonte                                                                    | nsuna em decame no noso sae.<br>Insentimento, deixará de receber informação da nossa parte, mesmo que já tenha feito algum pedido de informação sobre um do<br>uer momento não consentir a permanência dos seus dados na nossa base de dados.                                                                                               | • |
| Importante: se não nos der o seu<br>nossos imóveis ou serviços.<br>Caso não pretenda, poderá a qui<br>Código-fonte<br>XTO DE CONSENTIMENTO DA LAN                                    | nsentimento, deixará de receber informação da nossa parte, mesmo que já tenha feito algum pedido de informação sobre um do<br>uer momento não consentir a permanência dos seus dados na nossa base de dados.<br>IG PAGE                                                                                                    | • |
| Importante: se não nos der o seu<br>nossos imóveis ou serviços.<br>Caso não pretenda, poderá a qui<br>Código-fonte<br>XTO DE CONSENTIMENTO DA LAN<br>Aceito os Termos e Condições a: | nsentimento, deixará de receber informação da nossa parte, mesmo que já tenha feito algum pedido de informação sobre um do<br>uer momento não consentir a permanência dos seus dados na nossa base de dados.<br>IG PAGE<br>n como a recolha, manutenção e utilização dos meus dados pessoais para contactos futuros e envio de comunicação. |   |
| Importante: se não nos der o seu<br>nossos imóveis ou serviços.<br>Caso não pretenda, poderá a qui<br>Código-fonte<br>XTO DE CONSENTIMENTO DA LAN<br>Aceito os Termos e Condições a: | nsentimento, dekará de receber informação da nossa parte, mesmo que já tenha feito algum pedido de informação sobre um do<br>uer momento não consentir a permanência dos seus dados na nossa base de dados.<br>IG PAGE<br>n como a recolha, manutenção e utilização dos meus dados pessoais para contactos futuros e envio de comunicação.  | • |
| Importante: se não nos der o seu<br>nossos imóveis ou serviços.<br>Caso não pretenda, poderá a qui<br>Código-fonte<br>XTO DE CONSENTIMENTO DA LAN<br>Aceito os Termos e Condições a: | nsentimento, dekará de receber informação da nossa parte, mesmo que já tenha feito algum pedido de informação sobre um do<br>uer momento não consentir a permanência dos seus dados na nossa base de dados.<br>IG PAGE<br>n como a recolha, manutenção e utilização dos meus dados pessoais para contactos futuros e envio de comunicação.  | 5 |

**NOTA:** Estes emails são de envio sequencial, não sendo possível realizar o envio do email 2 antes de ter feito o envio do email 1.

A sequência deverá ser:

- 1º Envio de email 1
- **2º** Envio de email 2
- **3º** Envio de email 3

 Após escolher o seu email poderá editar o texto diretamente antes de fazer o envio. Após clicar em enviar receberá a seguinte mensagem popup:

|                |                                                                        | Sem proc              |
|----------------|------------------------------------------------------------------------|-----------------------|
| RIOS   NEWSLET | VISITAS                                                                | Ţ                     |
| Ser            | O pedido RGDP será enviado dentro de momentos para endereços de email. | o 2017<br>T2 + 1 0000 |
| CENTES         |                                                                        |                       |
| N              | Vão há tarefas recentes.                                               | -sem imo              |

## 5. O email enviado terá um link para que se possa dar consentimento:

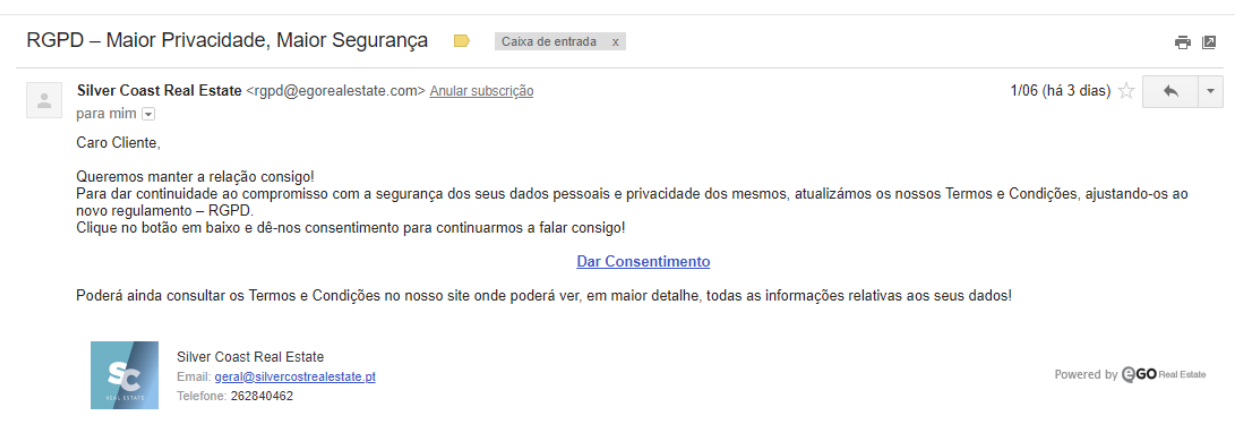

....

## 6. O cliente entrará na área de gestão onde poderá dar o seu consentimento

| SILVER COAST                                                                                                    |                                                            | <b>•</b>  |
|----------------------------------------------------------------------------------------------------|------------------------------------------------------------|-----------|
| —— REAL ESTATE —— INÍCIO IMÓVEIS QU                                                                                 | EM SOMOS ZONA OESTE                                        | CONTACTOS |
|                                                                                                    |                                                            |           |
| Estimado cliente,                                                                                                   |                                                            |           |
| Com o novo Regulamento Geral de Proteção de Dados (RGPD)<br>segurança dos seus dados pessoais.                      | queremos reforçar o compron                                | nisso de  |
| Para mantermos a nossa relação precisamos do seu consentimento<br>em Submeter.                                      | ativando a opção em baixo e                                | clicando  |
| Aceito os Termos e Condições assim como a recolha, manut<br>pessoais para contactos futuros e envio de comunicação. | enção e utilização dos meu:                                | s dados   |
| Consinto                                                                                                    | Não consinto                                               |           |
| Deixarà de<br>relat                                                                                                 | receber informações comerciais<br>vas aos nossos produtos. |           |

 Após este consentimento, será gerado um Certificado que ficará registado no contacto

| C<br>Dashboard        | Vasco Das neves                                                                                        |             | 75%                                                                                                    | Editar contacto                         |
|-----------------------|----------------------------------------------------------------------------------------------------|-------------|----------------------------------------------------------------------------------------------------|-----------------------------------------|
| <b>O</b> portunidades | Potencial Cliente<br>262840462 , 262840464<br>vasco jd.neves@gmail.com , vasco neves@janeladigital.com | VD          | OPORTUNIDADES           Arrendamento LLO_450           Å responsabilidade de 1. Carlos Camaliro (Com. Agência 1)           Agência, Lisboa | + Criar oportunidade<br>06 junho Activa |
| Imóveis               | DOCUMENTOS Identificação RGPD                                                                          | Adicional   | Venda VEN_201<br>Å responsabilidade de 1.Carlos Camafiro (Com. Agência 1)<br>Moradia, CAS_108 - I⊠<br>Centro, Gaeiras<br>Ver todas         | 13 março Perdida                        |
|                       | RGPD_email.pdf                                                                                         | -122 â      | GESTÃO PROCESSOS                                                                                                    | + Criar novo processo                   |
| Contactos             | Outros documentos                                                                                      | 🚖 Adicionar | Sem processos para mostrar                                                                                                    |                                         |
| Leads <sup>8</sup>    | QUESTIONÁRIOS NEWSLETTER (10) IMÓVEIS ENVIADOS POR EMAIL                                               |             | VISITAS                                                                                                    |                                         |
|                       |                                                                                                    |             | Roteiro de visita 09 outubro 2017                                                                                                    | 🖌 Alterar 🛛 💼 Apagar                    |
| ] Tarefas 0           | Sem questionários para mostrar                                                                         |             | Moradia Geminada T2 + 1 000010 and Vau, Obidos                                                                                             | Avaliada                                |

### 8. O Certificado terá o seguinte aspeto

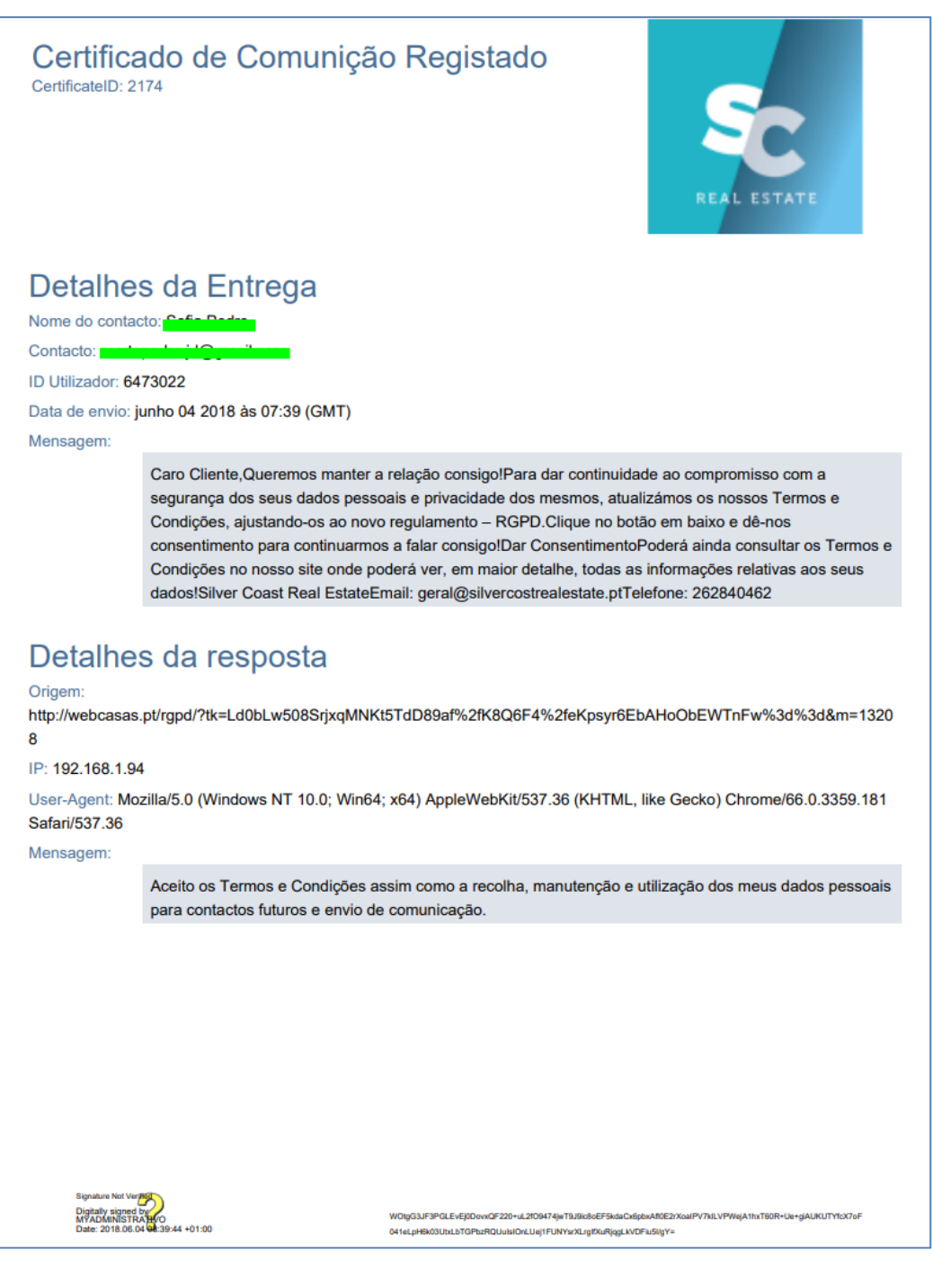

Saiba mais em: http://academia.egorealestate.com

Questões: <a href="mailto:support@egorealestate.com">support@egorealestate.com</a>